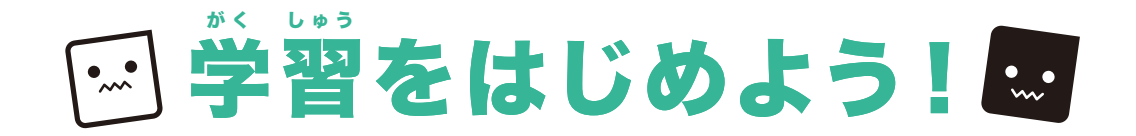

<sup>がくしゅう すす</sup> 学習を進める 学習したあとは、 もう一回リミックスボタンを押して ポイント テキストを見ないでやってみよう!

### ●プログリズムにログインしよう!

#### https://www.progrism.com/member2/login.php

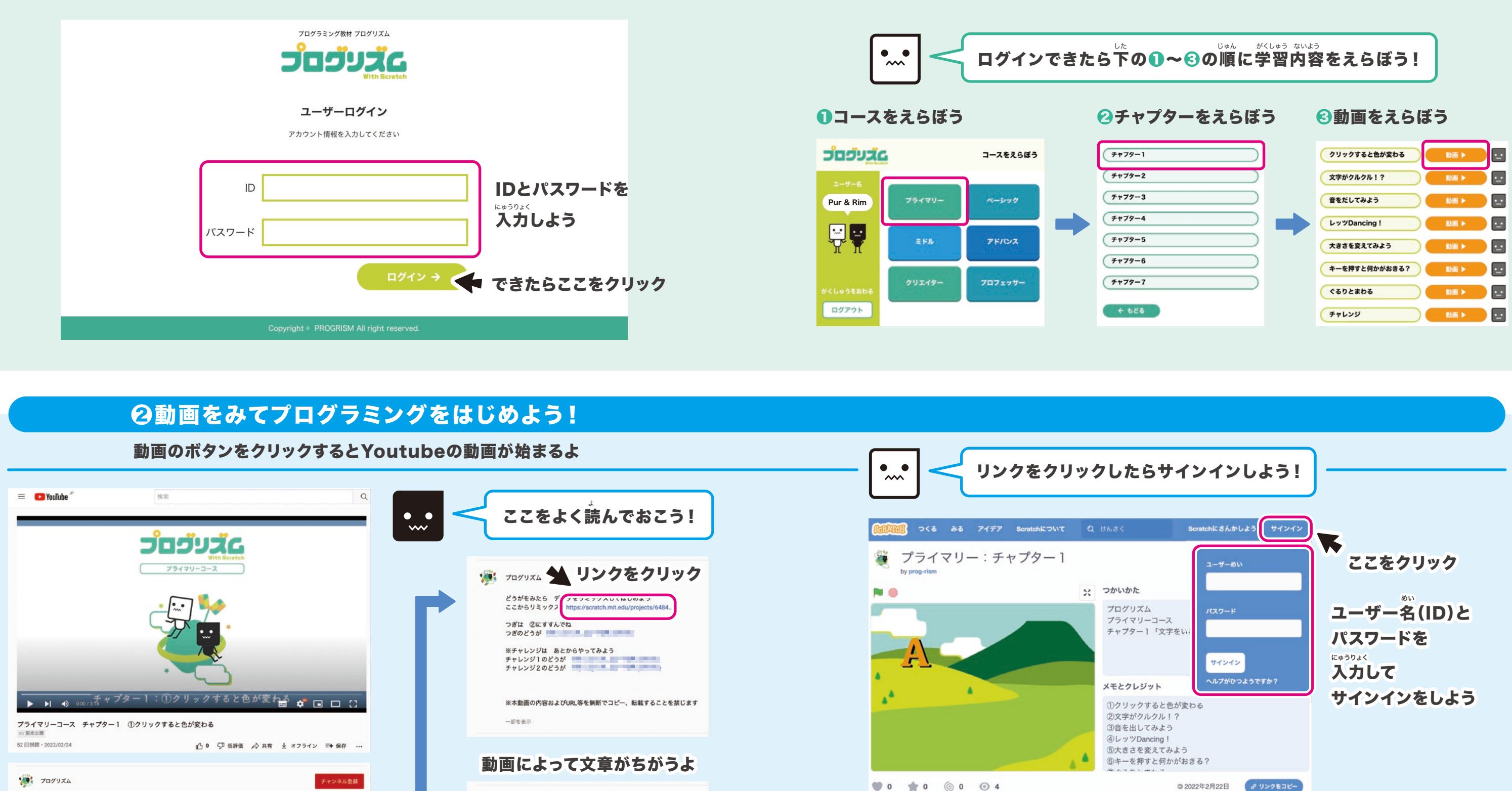

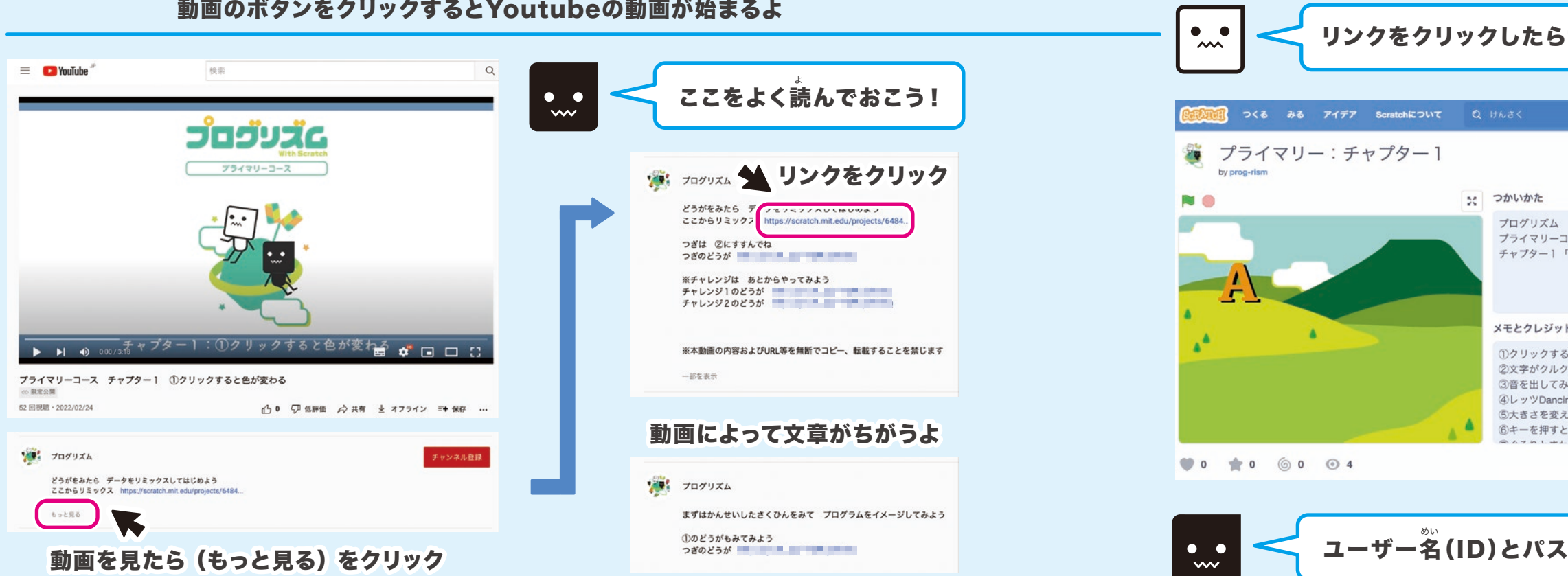

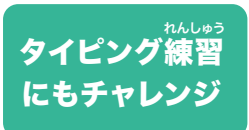

推奨:e-typing(e-タイピング) https://www.e-typing.ne.jp/ ※無料タイピングサイト

ユーザー名(ID)とパスワードはプログリズムと同じだよ

# ァキストを見ながら学習をはじめよう!

「リミックス」ボタンをクリックしてプログラミングをスタート

## 「リミックス」ボタンを押さないと、元のデータが変わってしまうから注意してね!

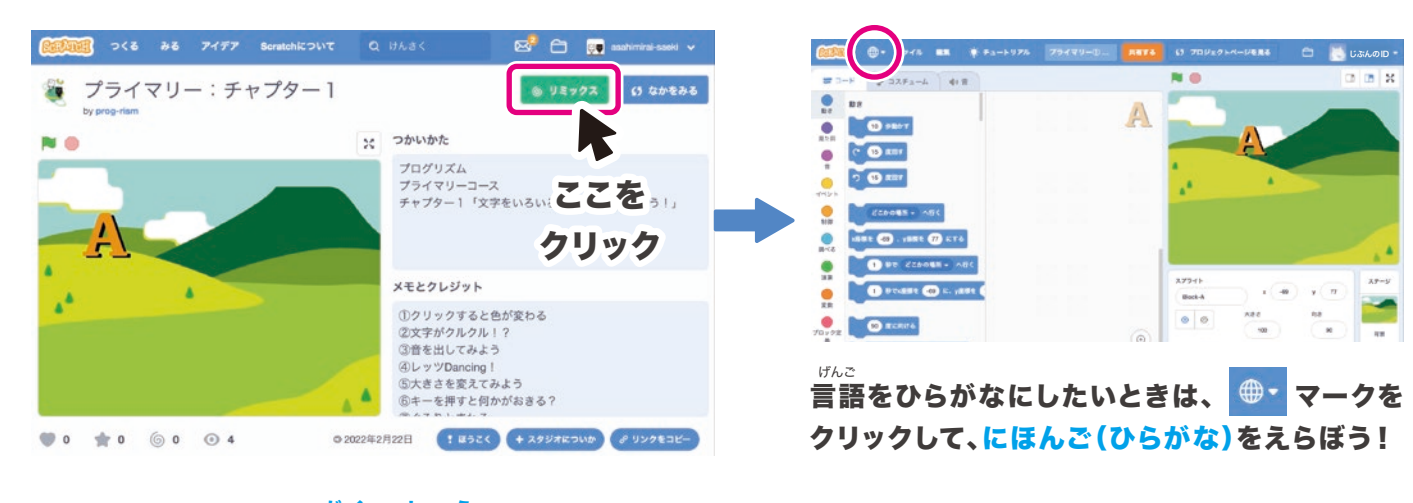

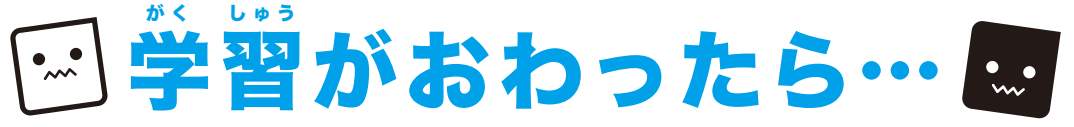

スクラッチの画面

データをほぞんしてスクラッチからサインアウトしよう!

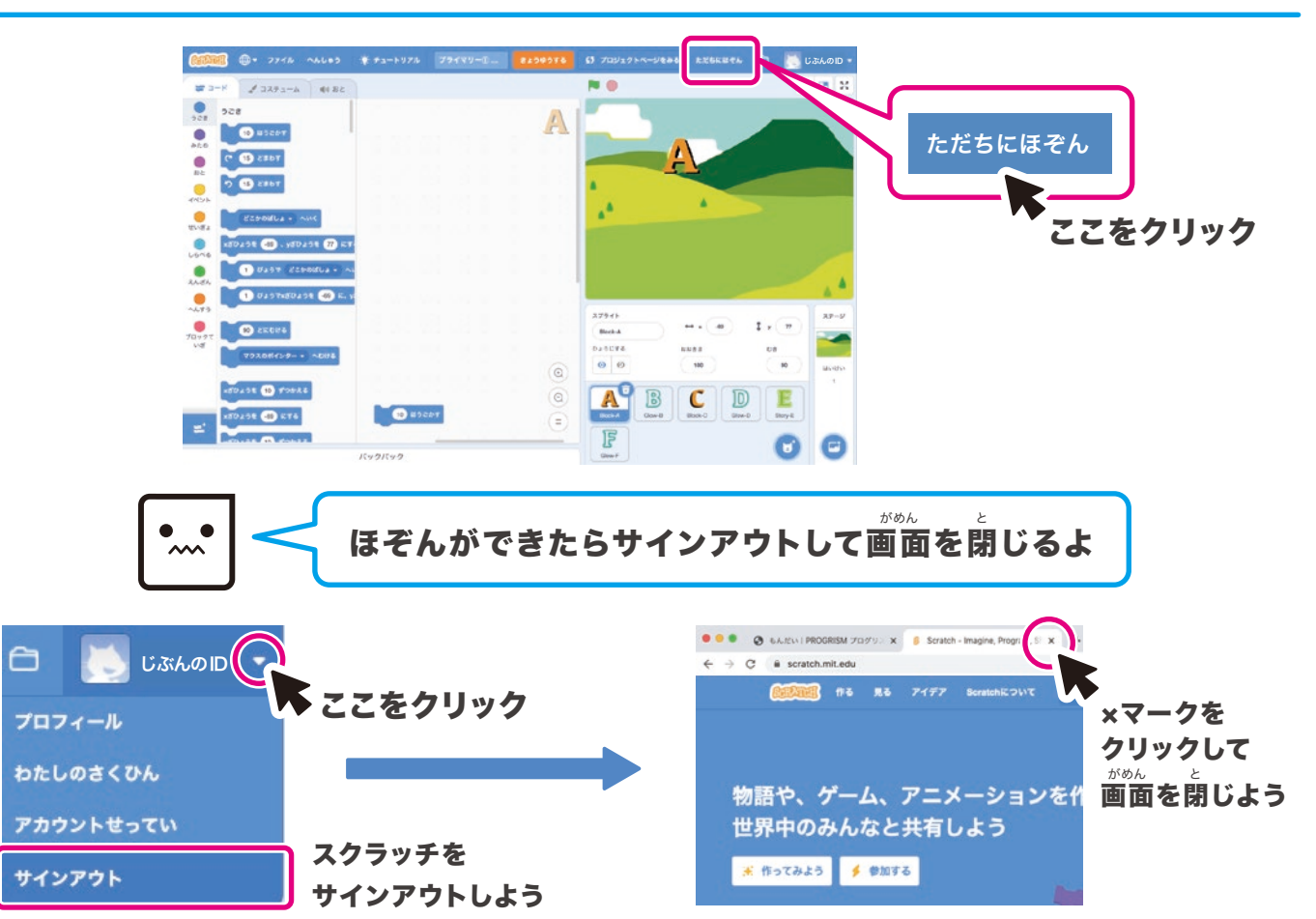

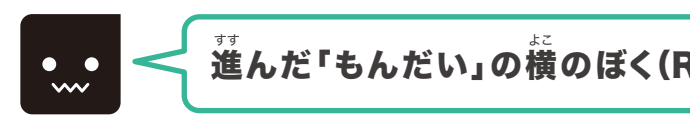

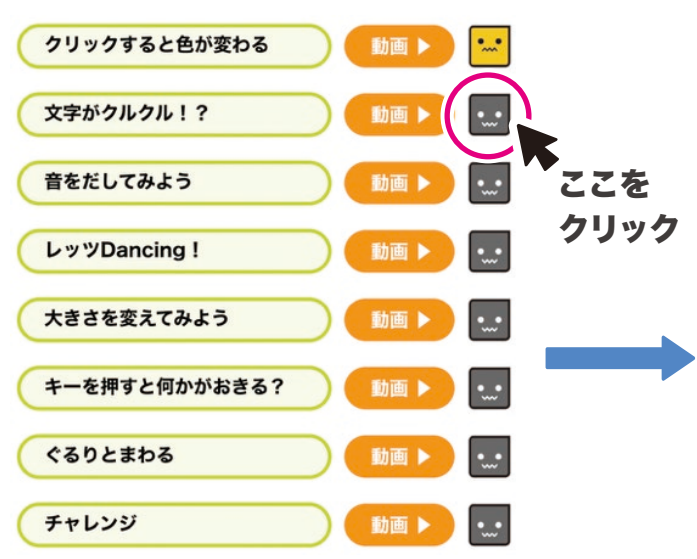

### 「わたしのさくひん」をクリックして、「中を見る」をえらぼう

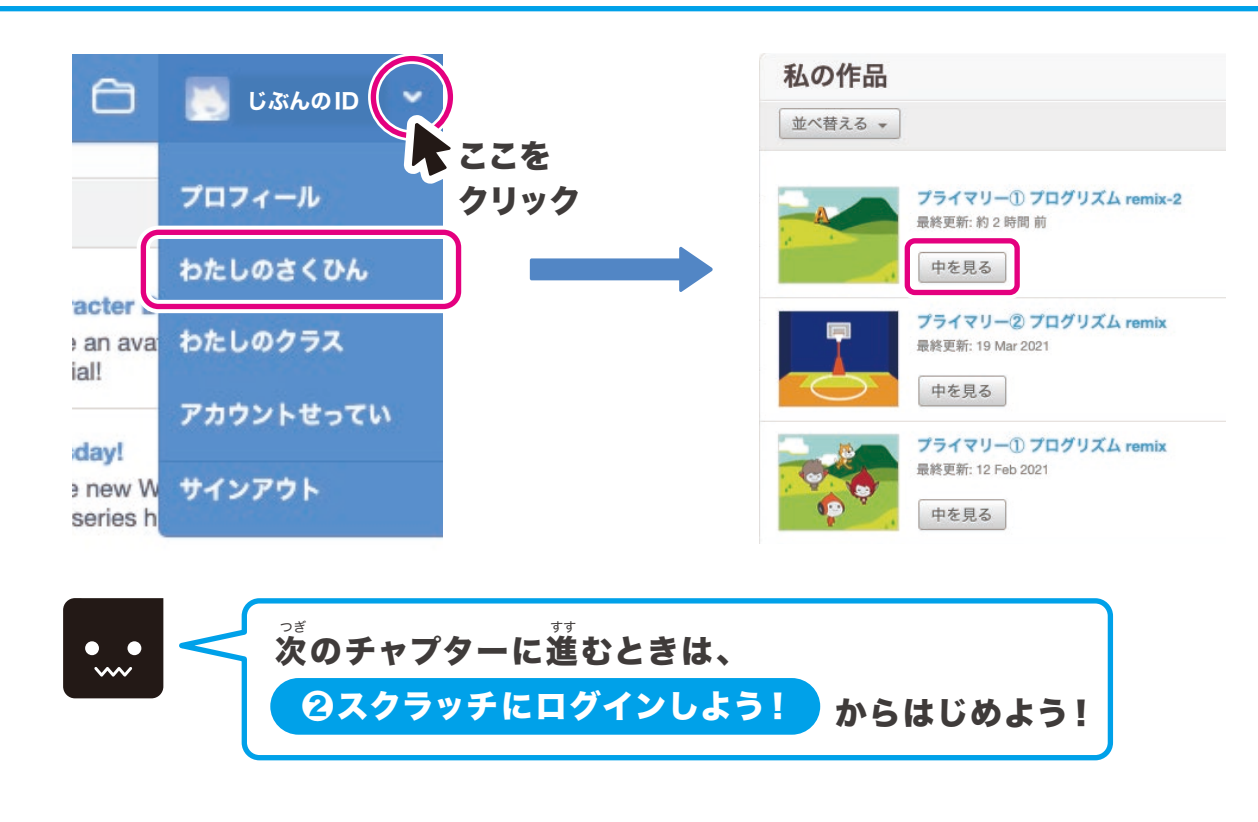

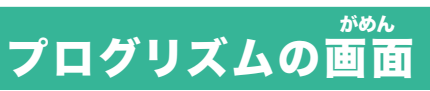

#### わすれないように進めた「もんだい」にマークをつけてから、ログアウトしよう

進んだ「もんだい」の構のぼく(Rim)をオレンジ色の(Pur)に変えよう!

| <mark>סְצ</mark> ַעפֿם ב |               | もんだいをえらぼう |
|--------------------------|---------------|-----------|
| ユーザー名                    | クリックすると色が変わる  |           |
| Pur & Rim                | 文字がクルクル!?     | () 🖂 )    |
| ₩<br>₩                   | 音をだしてみよう      |           |
|                          | レッツDancing !  |           |
|                          | 大きさを変えてみよう    |           |
|                          | キーを押すと何かがおきる? |           |
| がくしゅうをおわる<br>ログアウト       | ぐるりとまわる       |           |
|                          | チャレンジ         |           |
|                          | + 525         |           |
|                          |               |           |
|                          | K             |           |
|                          |               |           |
|                          | マークがぼく(P      | ur)になったら  |

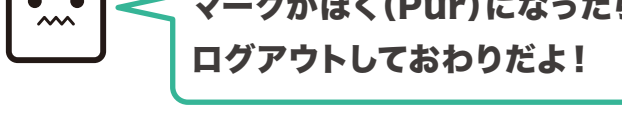

## 前回のつづきからはじめるときは…